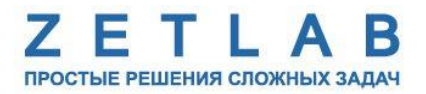

## ВИБРОМЕТР ИНТЕЛЛЕКТУАЛЬНЫЙ ЦИФРОВОЙ ZET 7152-N PRO

----

## РУКОВОДСТВО ПО ЭКСПЛУАТАЦИИ

ЭТМС.402210.001 РЭ

000 «ЭТМС»

## Оглавление

| 1 Назначение   | и технические характеристики                                        | 3     |
|----------------|---------------------------------------------------------------------|-------|
| 1.1. Назначе   | ние цифровых датчиков                                               | 3     |
| 1.2. Условия   | я эксплуатации                                                      | 3     |
| 2 Внешний ви   | ид, маркировка контактов и схема подключения                        | 4     |
| 2.1. Внешни    | ій вид цифровых датчиков                                            | 4     |
| 2.2. Обознач   | чение контактов цифровых датчиков                                   | 4     |
| 2.3. Направл   | пение осей X, Y, Z                                                  | 5     |
| 2.4. Схема п   | юдключения при построении измерительной цепи                        | 5     |
| 3 Подготовка   | к конфигурированию                                                  | 6     |
| 3.1. Подклю    | учение цифровых датчиков                                            | 6     |
| 3.2. Програм   | има «Диспетчер устройств»                                           | 6     |
| 4 Конфигуриј   | рование цифровых датчиков                                           | 7     |
| 4.1. Конфиг    | урирование интерфейсной части цифровых датчиков                     | 7     |
| 4.2. Назначе   | ение и состав вкладок для конфигурирования измерительной части цифр | ровых |
| датчиков       |                                                                     | 8     |
| 4.2.1. Вкл     | адки «Ось Х», «Ось Ү» и «Ось Z»                                     | 8     |
| 4.2.2. Вкл     | адка <i>«Настройки»</i>                                             | 10    |
| 4.2.3. Вкл     | адка «Сжатие»                                                       | 11    |
| 4.2.4. Вкл     | адка <i>«Метрология»</i>                                            | 12    |
| 4.2.5. Вкл     | адка «Результаты»                                                   | 12    |
| 4.3. Конфиг    | урирование цифровых датчиков ZET 7152-N PRO                         | 13    |
| 4.4. Список    | основных программ ZETLAB для работы с ZET 7152-N PRO                | 14    |
| Приложение А Т | Гиповые сценарии работы с датчиком                                  | 15    |

### 1 Назначение и технические характеристики

#### 1.1. Назначение цифровых датчиков

Виброметр интеллектуальный цифровой ZET 7152-N PRO (далее по тексту цифровой датчик ZET 7152-N PRO) предназначен для измерения и преобразования ускорения, действующего на корпус преобразователя (акселерометра), в цифровой сигнал и дальнейшей передачи измеренных значений в цифровом виде. Цифровой датчик представляет собой вибродатчик со встроенным трехосевым чувствительным элементом, осуществляющим преобразование постоянной составляющей ускорения в цифровой код по трем взаимно перпендикулярным осям X, Y и Z.

Цифровые датчики ZET 7152-N PRO могут применяться автономно или в составе распределенной измерительной сети для измерения общей и локальной вибрации, как на производстве, так и в жилых и общественных зданиях. Цифровые датчики легко устанавливаются на объекте испытаний, не требуя подключения внешних первичных преобразователей.

### 1.2. Условия эксплуатации

Цифровые датчики ZET 7152-N PRO имеют промышленное исполнение и предназначены для эксплуатации в жестких условиях. Это позволяет применять их в неблагоприятных условиях окружающей среды, выдерживая большие механические нагрузки и вибрации.

Цифровые датчики допускаются к применению во взрывоопасных зонах в соответствии с установленной маркировкой взрывозащиты 0ExiaIICT6 X.

Условия эксплуатации цифровых датчиков представлены в Табл. 1.1.

Табл. 1.1 Условия эксплуатации ZET 7152-N PRO

| Параметр                            | Значение                 |
|-------------------------------------|--------------------------|
| Температура окружающего воздуха, °С | -4080                    |
| Относительная влажность воздуха, %  | Не более 98 <sup>1</sup> |
| Атмосферное давление, мм. рт. ст.   | 495-800                  |

<sup>&</sup>lt;sup>1</sup> при температуре воздуха 35 °C.

## 2 Внешний вид, маркировка контактов и схема подключения

### 2.1. Внешний вид цифровых датчиков

На Рис. 2.1 представлен внешний вид цифрового датчика ZET 7152-N PRO. Цифровой датчик крепится на объекте измерений по трем точкам через отверстия Ø5 мм.

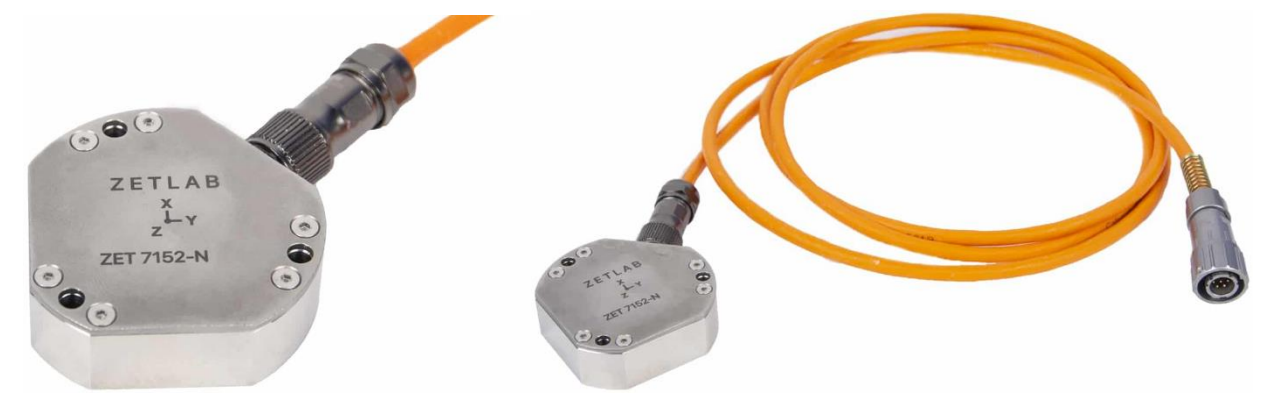

Рис. 2.1 Внешний вид датчика линейного ускорения ZET 7152-N PRO

## 2.2. Обозначение контактов цифровых датчиков

Цифровые датчики ZET 7152-N PRO имеет 4-контактный разъём ST12 для подключения к измерительной линии. На Рис. 2.2 приведен вид разъёма ST12 со стороны сочленения датчика с кабелем измерительной линии. Назначение цепей разъема приведено в Табл. 2.1.

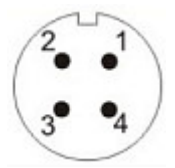

Рис. 2.2 Вид на разъем датчика со стороны сочленения

| Табл. 2 | 2.1 | Назначение | цепей | разъема | датчика |
|---------|-----|------------|-------|---------|---------|
|---------|-----|------------|-------|---------|---------|

| Номер контакта | Назначение цепи   |
|----------------|-------------------|
| 1              | 924 B             |
| 2              | CAN 2.0 линия «Н» |
| 3              | CAN 2.0 линия «L» |
| 4              | GND               |

#### 2.3. Направление осей Х, Ү, Z

Цифровой датчик ZET 7152-N PRO представляет собой вибродатчик со встроенным трехосевым чувствительным элементом, осуществляющим преобразование постоянной составляющей ускорения в цифровой код по трем взаимно перпендикулярным осям X, Y и Z. Поэтому при установке цифрового датчика на объекте измерений следует обратить внимание на направление осей вибрации. Направление осей X, Y, Z датчика ZET 7152-N PRO указано на корпусе цифрового датчика ZET 7152-N PRO (Рис. 2.3).

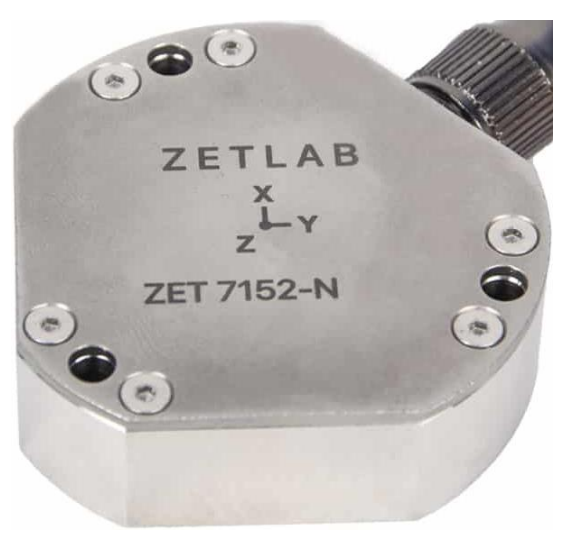

Рис. 2.3 Направление осей Х, Ү, Z

#### 2.4. Схема подключения при построении измерительной цепи

Подключение цифровых датчиков ZET 7152-N PRO к измерительной сети осуществляется последовательно, через соединитель ZET 7002. Образовавшаяся измерительная цепочка из цифровых датчиков, подключается к компьютеру при помощи преобразователя интерфейса (Табл. 3.1). На Рис. 2.4 представлена измерительная сеть, построенная на базе цифровых датчиков ZET 7152-N PRO.

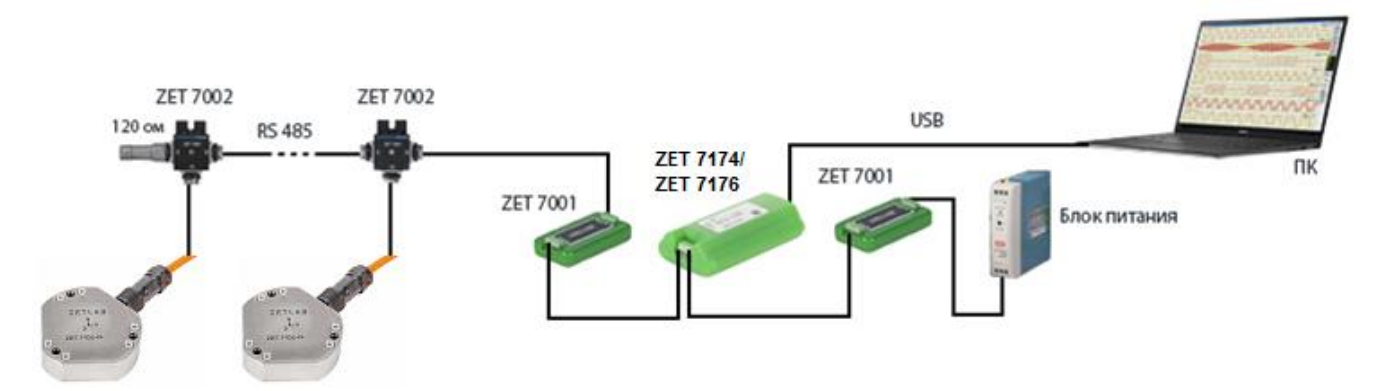

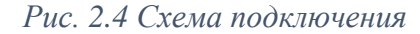

В конце измерительной цепи необходимо установить заглушку с терминальным сопротивлением 120 Ом. Заглушка устанавливается на свободный (незадействованный) разъем FQ14-4ZK-S последнего в измерительной цепи соединителя ZET 7002.

## 3 Подготовка к конфигурированию

#### 3.1. Подключение цифровых датчиков

Перед началом работы с цифровыми датчиками их следует подключить к компьютеру с использованием преобразователей интерфейсов см. Табл. 3.1.

Примечание: необходимо чтобы преобразователи интерфейсов были сконфигурированы в режимы, обеспечивающие работу с цифровыми датчиками (см. «Руководство по конфигурированию ZET7174», «Руководство по конфигурированию ZET 7176»).

| Тип цифрового<br>датчика | Преобразователь интерфейса | Порт на компьютере |
|--------------------------|----------------------------|--------------------|
| 7ET 7152 N DDO           | ZET7174                    | USB 2.0            |
| ZE1 /132-N PRO           | ZET7176                    | Ethernet           |

Табл. 3.1 Подключение ZET 7152-N PRO к преобразователям интерфейса

На компьютере, при помощи которого будет производиться конфигурирование цифровых датчиков, должна быть установлена операционная система Windows, а также установлено и запущено программное обеспечение ZETLAB.

### 3.2. Программа «Диспетчер устройств»

Конфигурирование цифровых датчиков производится в программе «Диспетчер устройств», которая располагается в меню «Сервисные» на панели ZETLAB (Рис. 3.1).

В левой части окна располагается дерево иерархии устройств, подключенных к ПК. Верхний уровень иерархии составляют преобразователи интерфейса и устройства, подключаемые непосредственно к ПК. Во втором уровне иерархии отображаются цифровые датчики, подключенные к выбранному преобразователю интерфейса.

Если выбран режим подробного отображения, то в правой части окна отображаются основные параметры измерительных каналов в виде таблицы.

Выбор цифрового датчика, подлежащего конфигурированию, осуществляется двойным кликом левой кнопкой мыши по его наименованию. (Для более подробного ознакомления см. «Программное обеспечение ZETLAB. Руководство пользователя»).

## 4 Конфигурирование цифровых датчиков

<u>Внимание!</u> Производитель оставляет за собой право на изменение версии программного обеспечения цифрового датчика. Порядок обновления цифрового датчика до текущей версии программного обеспечения описан в документе «PO\_Cepвиcная работа с ZET7xxx.pdf», расположенном по директории <u>https://file.zetlab.com/Document/</u>

### 4.1. Конфигурирование интерфейсной части цифровых датчиков

Конфигурирование интерфейсной части приведено в документе «Конфигурирование интерфейсной части интеллектуальных модулей серии ZET7xxx».

Следует обратить особое внимание, что во вкладках «Информация» в поле «Адрес (node) от 2 до 63», каждого цифрового датчика, должен устанавливаться уникальный адрес устройства в измерительной цепи. Обязательным условием исправной работы измерительной цепи является наличие разных адресов у всех устройств, входящих в состав данной цепи. Адреса устройств следует устанавливать в диапазоне от 3 до 63.

**Примечание**: цифровые датчики ZET 7152-N PRO состоят из трёх каналов (по умолчанию они имеют названия: «Ось Х», «Ось Y», «Ось Z»), соответствующие трем измерительным осям. При установке адресов устройств следует учитывать, что каналы цифровых датчиков ZET 7152-N PRO занимают три адреса в измерительной линии CAN.

# **4.2.** Назначение и состав вкладок для конфигурирования измерительной части цифровых датчиков

**Примечание**: Описание вкладок «Общие», «Информация» и «CAN» приведены в документе «Конфигурирование интерфейсной части интеллектуальных модулей серии ZET7xxx».

4.2.1. Вкладки «Ось Х», «Ось Ү» и «Ось Z»

Цифровой датчик состоит из трех каналов (по умолчанию они имеют названия: «ZET7152N\_X», «ZET7152N\_Y», «ZET7152N\_Z»).

Изменения параметров цифрового датчика возможно вносить только во в вкладках канала ZET7152N\_X. При изменении параметров канала ZET7152N\_X, система автоматически вносит соответствующие изменения также для каналов Y и Z.

В меню «Свойства» цифрового датчика ZET 7152-N PRO представлено три идентичные вкладки с названиями «Ось Х», «Ось Y», «Ось Z» для каждого из трех измерительных каналов. Каждая из вкладок несет информацию по выбранному измерительному каналу.

На Рис. 4.1 приведен пример вкладки «Ось Х», а в Табл. 4.1 - информация о параметрах.

| войства: ZET7                   | 152N_X (02)    |         |             |   |              | <b>—</b> × |  |
|---------------------------------|----------------|---------|-------------|---|--------------|------------|--|
| Сжатие                          | CAN            | Са      | моконтроль  |   | Метрология   | Результаты |  |
| Общие                           | Информац       | ия      | Ось Х       | ( | Описание оси | Настройки  |  |
| Параметры измерения             |                |         |             |   |              |            |  |
| Текущее из                      | меренное зна   | чение   | , ед. изм.: |   | 0.0477851    |            |  |
| Частота об                      | новления дан   | ных, Гі | 4:          |   | 200          |            |  |
| Единица из                      | мерения:       |         |             |   | м/с^2        |            |  |
| Наименова                       | ние оси Х:     |         |             | [ | ZET7152N_X   |            |  |
| Минимальное значение, ед. изм.: |                |         |             |   | -19          |            |  |
| Максималь                       | ное значение   | , ед. и | зм.:        |   | 19           |            |  |
| Опорное зн                      | ачение для ра  | асчёта  | , дБ:       |   | 3e-05        |            |  |
| Чувствител                      | іьность, В/ед. | изм.:   |             |   | 0            |            |  |
| Порог чувс                      | твительности,  | ед. из  | 8M.:        |   | 3.9e-06      |            |  |
|                                 |                |         |             |   |              |            |  |
|                                 |                |         |             |   |              |            |  |
|                                 |                |         |             |   |              |            |  |
|                                 |                |         |             |   | Применить    | Отменить   |  |

Рис. 4.1 Вкладка «Ось Х»

| Табл. 4.1 Пе | араметры | вкладок | «Ось Х», | «Ось | <i>Y»,</i> | «Ось Z» |
|--------------|----------|---------|----------|------|------------|---------|
|--------------|----------|---------|----------|------|------------|---------|

| Папаметр     | Возможность | Допустимые       | Описание                                                                         |
|--------------|-------------|------------------|----------------------------------------------------------------------------------|
| парамстр     | изменения   | значения         | Описанис                                                                         |
| Текущее      |             | В пределах       | Отображает измеренное цифровым                                                   |
| измеренное   | _           | диапазона        | датчиком значение по данному каналу,                                             |
| значение,    |             | измерений        | зафиксированное на момент открытия                                               |
| ед. изм.     |             | 1                | вкладки.                                                                         |
| Частота      |             |                  | Соответствует текушей частоте обновления                                         |
| обновления   | —           | _                |                                                                                  |
| данных, Гц   |             |                  |                                                                                  |
|              |             |                  | Соответствует текущей единице измерений.                                         |
| Единица      | _           | g                | Зависит от значения, установленного для                                          |
| измерения    |             | м/c <sup>2</sup> | параметра «Единица измерения» во вкладке                                         |
|              |             |                  | «Настройки».                                                                     |
|              |             | Любая            | Назначается произвольно. Рекомендуется                                           |
| Наименован   | Ла          | последовательн   | для первого канала назначать имя с                                               |
| ие оси Х     | Да          | ость символов    | символом «Х», для второго - «Ү», для                                             |
|              |             | (не более 32)    | третьего – «Z».                                                                  |
|              |             |                  | В ячейке отображается минимально                                                 |
| Минимальн    |             |                  | возможное значение, которое может быть                                           |
| ое значение  | —           | —                | измерено цифровым датчиком по данному                                            |
| ед. изм.     |             |                  | каналу. Параметр зависит от измеряемой                                           |
|              |             |                  | физической величины.                                                             |
|              |             |                  | В ячейке отображается максимально                                                |
| Максимальн   |             |                  | возможное значение, которое может быть                                           |
| ое значение  | _           | -                | измерено цифровым датчиком по данному.                                           |
| ед. изм.     |             |                  | Параметр зависит от измеряемой                                                   |
|              |             |                  | физической величины.                                                             |
| Опорное      |             |                  | Отображается опорное значение                                                    |
| значение для | _           | -                | необходимое для пересчета измеренного                                            |
| расчета, дБ  |             |                  | значения в дБ.                                                                   |
| Чувствитель  |             |                  |                                                                                  |
| ность,       | _           | _                | $(\pi\pi q \text{ ZET } 7152 \text{ N DPO} \pi q \text{ sector to extra event})$ |
| В/ед. изм.   |             |                  | (для ZE1 /152-№ РКО параметр не актуален)                                        |
| Порог        |             |                  |                                                                                  |
| чувствитель  |             |                  | Параметр указывает на минимальное                                                |
| ности        |             | _                | возможное регистрируемое значение.                                               |
| ед. изм.     |             |                  |                                                                                  |

## 4.2.2. Вкладка «Настройки»

На Рис. 4.2 приведен пример вкладки «Настройки», а в Табл. 4.2 - информация о параметрах.

| Свойства: ZET7 | 152N_X (02)     |         |            |      |                | ×          |  |
|----------------|-----------------|---------|------------|------|----------------|------------|--|
| Сжатие         | CAN             | Ca      | моконтроль |      | Метрология     | Результаты |  |
| Общие          | Информац        | ия      | Ось Х      | T.   | Описание оси   | Настройки  |  |
| Общие настр    | Общие настройки |         |            |      |                |            |  |
| Тип цифров     | зого датчика:   |         |            | 237  |                |            |  |
| Частота об     | новления дан    | ных, Гі | t:         | 200  | )              | •          |  |
| Единица из     | мерения:        |         |            | м/с  | 2 <sup>2</sup> | •          |  |
| Диапазон, (    | g:              |         |            | ±2   |                | •          |  |
| Оси:           |                 |         |            | X, Y | (, Z           | •          |  |
|                |                 |         | ,          |      |                |            |  |
|                |                 |         |            |      |                |            |  |
|                |                 |         |            |      |                |            |  |
|                |                 |         |            |      |                |            |  |
|                |                 |         |            |      |                |            |  |
|                |                 |         |            |      |                |            |  |
|                |                 |         |            |      |                |            |  |
|                |                 |         |            |      |                |            |  |
|                |                 |         |            |      | Применить      | Отменить   |  |

Рис. 4.2 Вкладка «Настройки»

| Табл. 4.2 П | араметры | вкладки | «Hacm | ройки» |
|-------------|----------|---------|-------|--------|
|-------------|----------|---------|-------|--------|

| Параметр                            | Возможность<br>изменения | Допустимые<br>значения | Описание                                                                                                    |
|-------------------------------------|--------------------------|------------------------|----------------------------------------------------------------------------------------------------|
| Тип цифрового<br>датчика            | Нет                      | 230,,                  | Внутренняя информация о типе<br>первичного преобразователя.                                                                                                    |
| Частота<br>обновления<br>данных, Гц | Дa                       | 50, 100, 200, 2500     | Частота, с которой производится аналого-цифровое преобразование регистрируемых сигналов.                                                                                                    |
| Единица<br>измерений                | Дa                       | м/c <sup>2</sup><br>g  | Выбор единицы измерений,<br>выдаваемых данных. Используется<br>цифровым датчиком для<br>преобразований измеряемых<br>величин.                                                                   |
| Диапазон, g                         | Да                       | ±2<br>±8               | Диапазон измерения ускорения<br>ZET 7152-N PRO.                                                                                                    |
| Оси                                 | Дa                       | X, Y, Z<br>X<br>Y<br>Z | Включение/отключение<br>измерительных осей цифрового<br>датчика. В зависимости от выбора<br>из списка измерения будут<br>проводиться либо по всем трем<br>осям, либо по одной выбранной<br>оси. |

## 4.2.3. Вкладка «Сжатие»

На Рис. 4.3 приведен пример вкладки «Сжатие», а в Табл. 4.3 - информация о параметрах.

| Свойства: ZET7 | 152N_X (02) |        |        |              | ×          |
|----------------|-------------|--------|--------|--------------|------------|
| Общие          | Информаци   | я О    | сь Х   | Описание оси | Настройки  |
| Сжатие         | CAN         | Самоко | нтроль | Метрология   | Результаты |
| Параметры      | сжатия      |        |        |              |            |
| Статус акти    | ивности:    |        | откл   |              | •          |
| Коэффицие      | ент сжатия: |        | 2      |              |            |
|                |             |        |        |              |            |
|                |             |        |        |              |            |
|                |             |        |        |              |            |
|                |             |        |        |              |            |
|                |             |        |        |              |            |
|                |             |        |        |              |            |
|                |             |        |        |              |            |
|                |             |        |        |              |            |
|                |             |        |        |              |            |
|                |             |        |        |              |            |
|                |             |        |        |              |            |
|                |             |        |        | Применить    | Отменить   |
|                |             |        |        | Применить    | Отменитв   |

Рис. 4.3 Вкладка «Сжатие»

| Табл. 4. | 3 Па | раметры | вкладки | «Сжатие» |
|----------|------|---------|---------|----------|
|----------|------|---------|---------|----------|

| Параметр              | Возможность<br>изменения | Допустимые<br>значения | Описание                                                                                                    |
|-----------------------|--------------------------|------------------------|----------------------------------------------------------------------------------------------------|
| Статус<br>активности  | Дa                       | ВКЛ<br>ОТКЛ            | Включение/отключение функции<br>сжатия данных при передачи<br>датчиком измеренных сигналов на<br>компьютер. |
| Коэффициент<br>сжатия | Дa                       | 110                    | Коэффициент сжатия данных при<br>передачи измеренных сигналов на<br>компьютер (в количестве раз).           |

## 4.2.4. Вкладка «Метрология»

Вкладка «Метрология» содержит сервисную информацию о программном обеспечении цифрового датчика.

## 4.2.5. Вкладка «Результаты»

Вкладка «Результаты» содержит сервисную информацию о текущей степени сжатия цифрового потока.

#### 4.3. Конфигурирование цифровых датчиков ZET 7152-N PRO

При конфигурировании цифрового датчика во вкладках «Ось Х», «Ось У» и «Ось Z» измените название (при необходимости) на удобные вам (например, на ассоциируемое с местом расположения датчика).

Во вкладке «Настройки» выберите требуемую частоту обновления данных (частоту дискретизации).

Примечание: При выборе требуемой частоты обновления учитывайте, что верхняя граница частотного диапазона анализируемого сигнала будет в 2,5 раза ниже значения

**1** частоты обновления данных. Например, если вам требуется контролировать сигнал в частотном диапазоне до 40 Гц, то в качестве частоты обновления достаточно установить значение 100 Гц.

Во вкладке «Настройки» выберите необходимые единицы и диапазон измерения.

При необходимости перевести датчик на работу по одному измерительному каналу позволяет параметр «Оси» во вкладке «Настройки».

После внесения изменений необходимо активировать кнопку «Сохранить».

## 4.4. Список основных программ ZETLAB для работы с ZET 7152-N PRO

Для того чтобы произвести регистрацию, анализ и обработку временных реализаций зарегистрированных сигналов следует воспользоваться следующими программами из состава ПО ZETLAB:

- 1. «Вольтметр переменного тока» (панель ZETLAB, раздел «Измерение»);
- 2. «Виброметр» (панель ZETLAB, раздел «Измерение»);
- 3. «Многоканальный осциллограф» (панель ZETLAB, раздел «Отображение»);
- 4. «Универсальный осциллограф» (панель ZETLAB, раздел «Отображение»);
- 5. «Запись сигналов» (панель ZETLAB, раздел «Регистрация»);
- 6. «Воспроизведение сигналов» (панель ZETLAB, раздел «Регистрация»);
- 7. «Просмотр трендов» (панель ZETLAB, раздел «Отображение»);
- 8. «Узкополосный спектр» (панель ZETLAB, раздел «Анализ сигналов»);
- 9. «Взаимный узкополосный спектр» (панель ZETLAB, раздел «Анализ сигналов»).

Примечание: Для доступа к справочной информации (находясь в окне той из программ,

по которой требуется получить справочную информацию) следует активировать на клавиатуре клавишу <F1>.

## Приложение А Типовые сценарии работы с датчиком

### Сценарий 1. Просмотр, регистрация и воспроизведение исходных данных

Для просмотра исходных данных открыть программу «Многоканальный осциллограф» из меню «Отображение» панели ZETAB. В окне программы «Многоканальный осциллограф» выбрать соответствующие измерительные каналы (Рис. А.1).

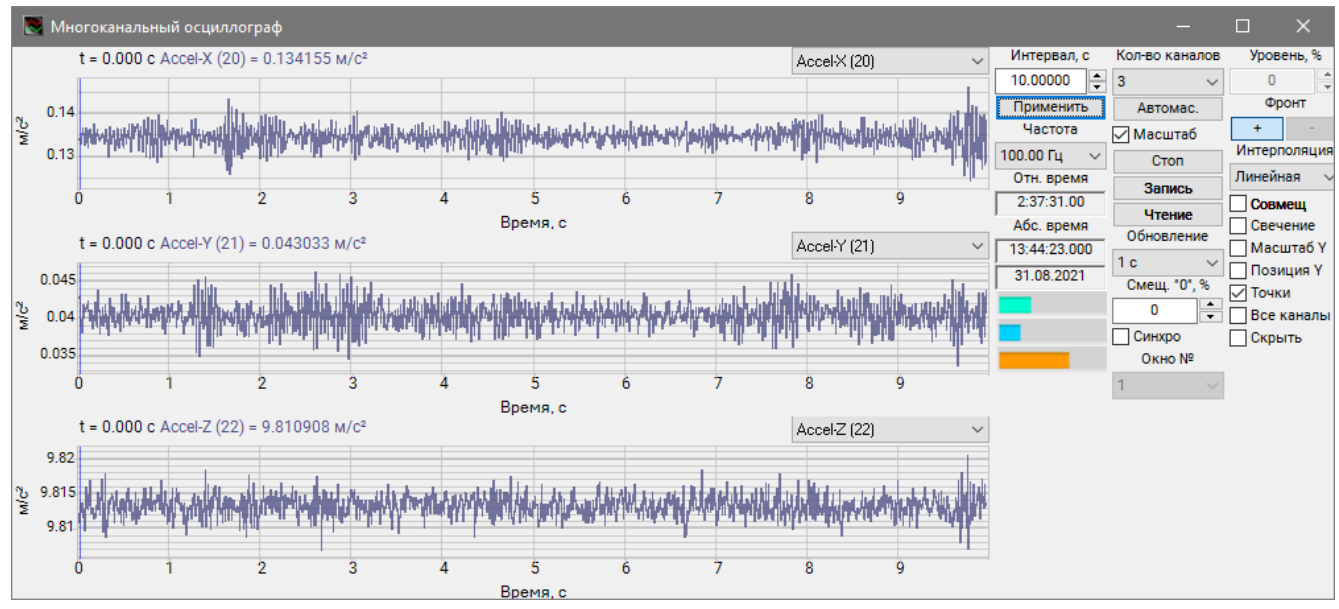

Рис. А.1 Программа «Многоканальный осциллограф»

Для регистрации данных запустить программу «Запись сигналов» из меню «Регистрация» панели ZETLAB. В окне программы «Запись сигналов» выбрать измерительные каналы и задействовать параметр «Непрерывная запись» (Рис. А.2).

| 🛅 Запись сигналов — 🗆 🗙      |          |                       |              |  |  |  |
|------------------------------|----------|-----------------------|--------------|--|--|--|
| Директория: C:\ZETLab\signal | s\       |                       |              |  |  |  |
| Название                     | Частота  | [2021-08-31 14:09:37] |              |  |  |  |
| □ ZET 7152-N VER.3 №1        | <b>^</b> |                       |              |  |  |  |
| Accel-X (20)                 | 100 Fi   |                       |              |  |  |  |
| Accel-Y (21)                 | 100 Fi   |                       |              |  |  |  |
| Accel-Z (22)                 | 100 Fi   |                       |              |  |  |  |
| Velocity-X (24)              | 100 Fi   |                       |              |  |  |  |
| Velocity-Y (25)              | 100 Fi   | Записать комментари   | ий 🔒         |  |  |  |
| Velocity-Z (26)              | 100 Fi   | Аудиозапись —         | Видеозапись  |  |  |  |
| Recorder (41)                | 1 Гц     | <b>.</b>              |              |  |  |  |
| GPS (45)                     | 1 Гц ⊻   | ¥                     |              |  |  |  |
|                              |          | Длительность, с       | Преамбула, с |  |  |  |
| Непрерывная запись           |          | 100 5                 |              |  |  |  |
|                              |          |                       | <            |  |  |  |

Рис. А.2 Программа «Запись сигналов»

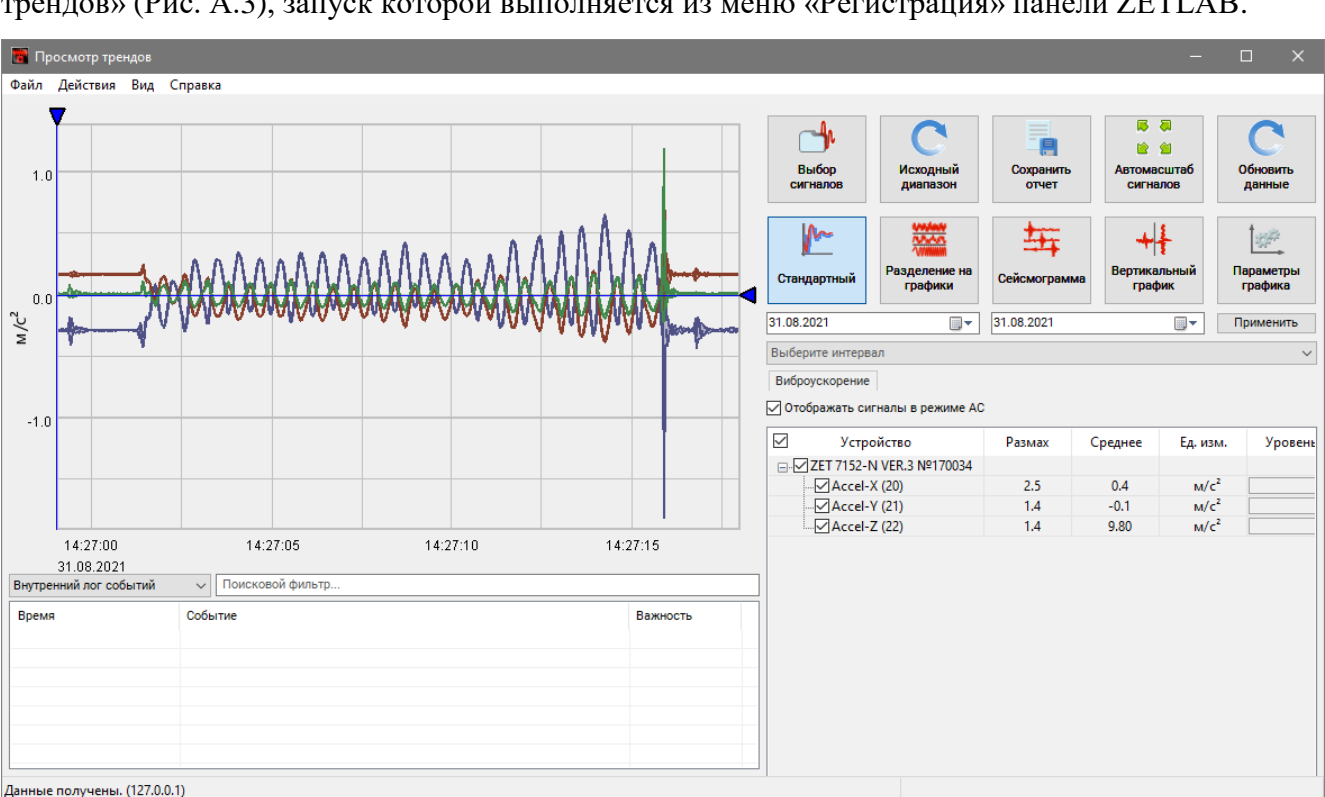

Просмотр зарегистрированных данных производить с помощью программы «Просмотр трендов» (Рис. А.3), запуск которой выполняется из меню «Регистрация» панели ZETLAB.

Рис. А.З Программа «Просмотр трендов»

При необходимости провести анализ и обработку временных реализаций зарегистрированных сигналов следует на графике приблизить интересуемую область и из меню «Действия» программы «Просмотр трендов» запустить программу «Воспроизведение сигналов» (Рис. А.4).

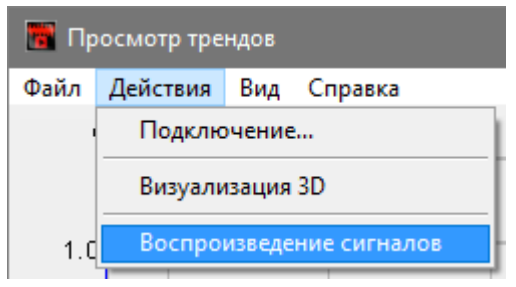

Рис. А.4 Меню «Действия»

В открывшемся окне программы «Воспроизведение сигналов» (Рис. А.5) автоматически откроется директория с часовой записью, содержащая интересующую область. Для воспроизведения записи сигнала с определенного момента времени на графике предварительного просмотра следует установить курсор на соответствующей временной отметке. Если необходимо воспроизведение записи длительностью более 1 часа, то следует установить отметку в поле «Непрерывно. Для начала воспроизведения нажать кнопку «

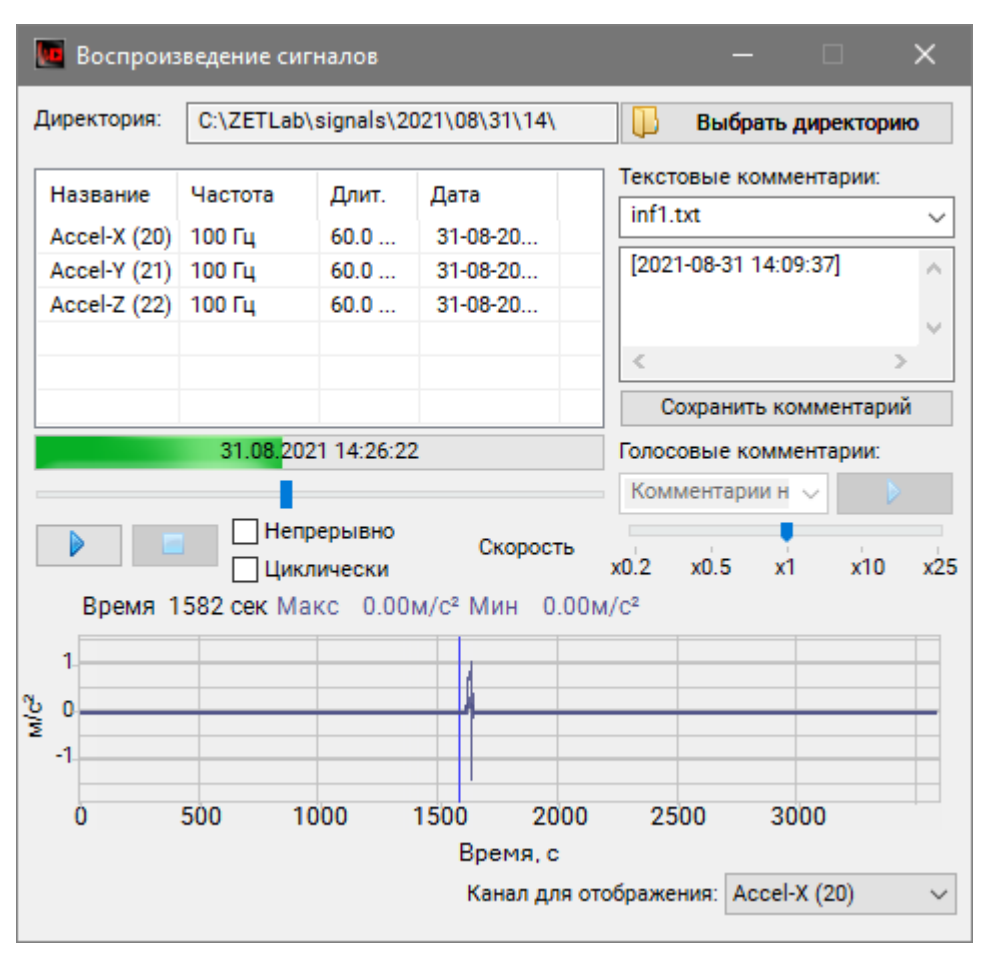

Рис. А.5 Программа «Воспроизведение сигналов»

После запуска воспроизведения записанные сигналы становятся доступными для программ из состава ПО ZETLAB, используемые для обработки сигналов. Наиболее востребованные программы:

- ✓ «Многоканальный осциллограф» (панель ZETLAB, раздел «Отображение»);
- ✓ «Узкополосный спектр» (панель ZETLAB, раздел «Анализ сигналов»);
- ✓ «Взаимный узкополосный спектр» (панель ZETLAB, раздел «Анализ сигналов»);
- ✓ «Модальный анализ» (панель ZETLAB, раздел «Анализ сигналов»);
- ✓ «Взаимный корреляционный анализ» (панель ZETLAB, «Анализ сигналов») и др.

# Сценарий 2. Получение виброускорения, виброскорости и виброперемещения в программе «Самописец»

Преобразование значений виброускорения в значения виброскорости и виброперемещения осуществляется в программе «Многоканальный самописец» (Рис. А.6) из меню «Регистрация» панели ZETLAB.

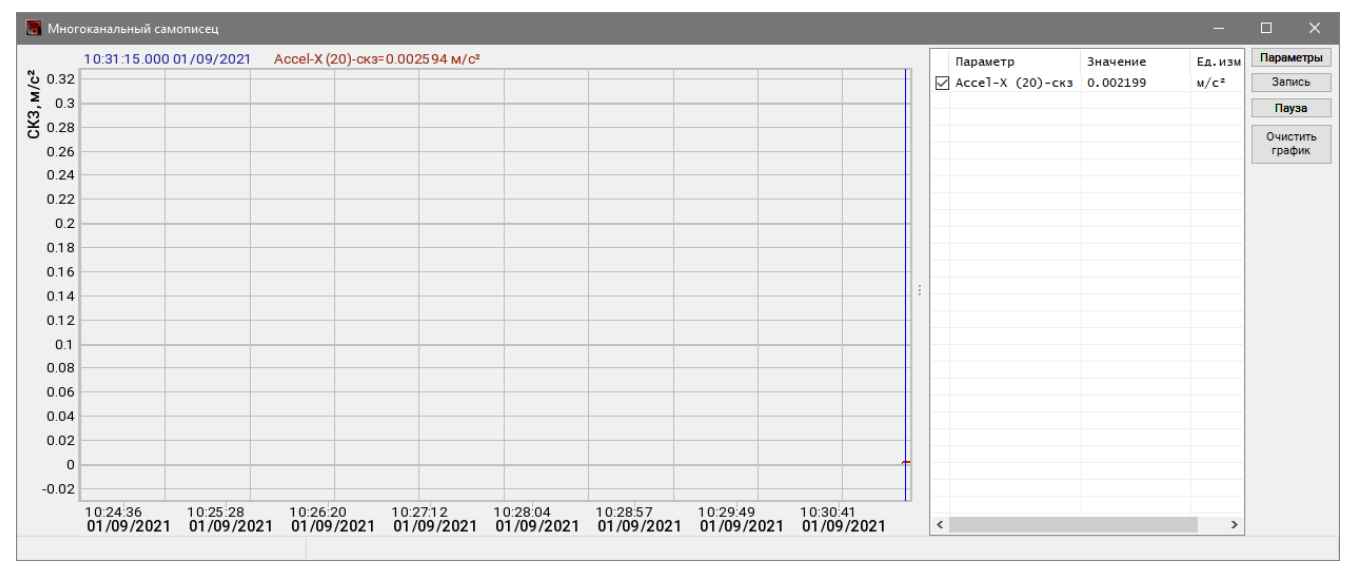

Рис. А.6 Программа «Многоканальный самописец»

Для настройки программы «Многоканальный самописец» в окне программы нажать кнопку «Параметры». В открывшемся окне «Настройка параметров самописца» выбрать измерительные каналы и для каждого из них выбрать соответствующий тип обработки (Рис. А.7):

Для измерения ускорения – «без обработки»;

Для измерения скорости – «интегрирование»;

Для измерения перемещения – «дв. интегрирование».

| iapi | аметры Мон        | иторинг          |                  |                  |          |    |                  |         |         |      |
|------|-------------------|------------------|------------------|------------------|----------|----|------------------|---------|---------|------|
| сно  | вные настройки    |                  |                  |                  |          |    |                  |         |         |      |
| Кол  | ичество           | -И:              | змерения         |                  | 050      |    |                  |         |         |      |
| Уп   | юрядочить по кана | алам             | Интервал 1 ч     |                  | Copoc U  |    |                  |         |         |      |
| _    |                   | то               | ображения        |                  |          |    |                  |         |         |      |
| P    | азмерность        | ×                |                  |                  |          |    |                  |         |         |      |
| Кс   | оличество измеряе | емых У           | среднение 1 с    | ~                |          |    |                  |         |         |      |
|      | параметров        |                  | Широкое          |                  |          |    |                  |         |         |      |
|      | 3                 | ÷ y              | среднение 10     | ~                |          |    |                  |         |         |      |
|      |                   |                  |                  |                  |          |    |                  |         |         |      |
| l₽   | Канал             | Ед.изм.          | Тип обработки    | Ед.изм.          | Параметр | дБ | Ед.изм.          | ФВЧ, Гц | ФНЧ, Гц | Цвет |
|      | Accel-X (20)      | M/C <sup>2</sup> | без обработки    | M/C <sup>2</sup> | СКЗ      | -  | M/C <sup>2</sup> |         |         |      |
| 2    | Accel-X (20)      | M/C <sup>2</sup> | интегрирование   | мм/с             | СКЗ      | -  | мм/с             |         |         |      |
| 3    | Accel-X (20)      | M/C <sup>2</sup> | дв. интегрирован | MM               | СКЗ      | -  | MM               |         |         |      |
|      |                   |                  |                  |                  |          |    |                  |         |         |      |
|      |                   |                  |                  |                  |          |    |                  |         |         |      |
|      |                   |                  |                  |                  |          |    |                  |         |         |      |
|      |                   |                  |                  |                  |          |    |                  |         |         |      |
|      |                   |                  |                  |                  |          |    |                  |         |         |      |
|      |                   |                  |                  |                  |          |    |                  |         |         |      |
|      |                   |                  |                  |                  |          |    |                  |         |         |      |
|      |                   |                  |                  |                  |          |    |                  |         |         |      |

Рис. А.7 Настройка параметров самописца

В результате в окне программы «Многоканальный самописец» отобразятся графики выбранных измерительных каналов, а также результаты их обработки в соответствующих единицах измерения (Рис. А.8).

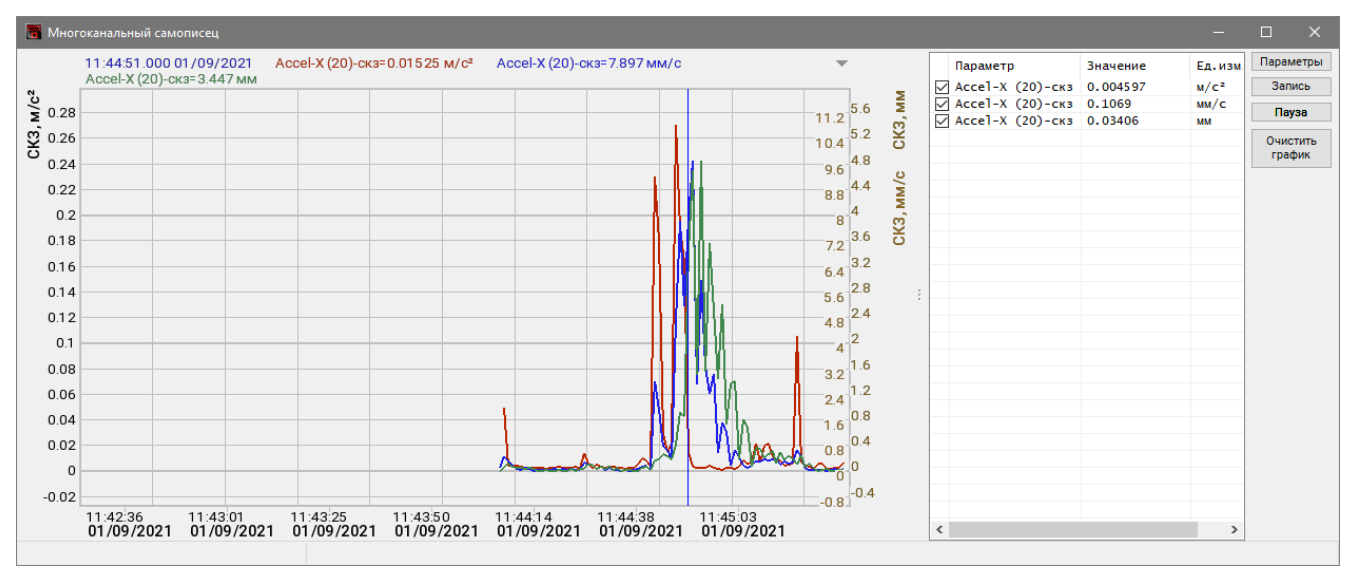

Рис. А.8 Программа «Многоканальный самописец»

# Сценарий 3. Получение виброускорения, виброскорости и виброперемещения в программе «Фильтрация»

Преобразование сигналов виброускорения в сигналы виброскорости и виброперемещения осуществляется в программе «Фильтрация сигналов» (Рис. А.9) из меню «Автоматизация» панели ZETLAB.

| Φ        | ильтрация сигнал                             | тов        |                    |                    |          |        | ×      |  |
|----------|----------------------------------------------|------------|--------------------|--------------------|----------|--------|--------|--|
| Колич    | Количество каналов 1 Поиск Групповой режим   |            |                    |                    |          |        |        |  |
| Nº       | № Название фильтра Уровень Параметры фильтра |            |                    |                    |          |        |        |  |
| 1        | 1 Фильтр1 Accel-X (20)                       |            |                    |                    |          |        |        |  |
|          |                                              |            |                    |                    |          |        |        |  |
|          |                                              |            |                    |                    |          |        |        |  |
|          |                                              |            |                    |                    |          |        |        |  |
|          |                                              |            |                    |                    |          |        |        |  |
|          |                                              |            |                    |                    |          |        |        |  |
| Пара     | аметры фильтра —                             |            |                    |                    |          |        |        |  |
| Назва    | ание Фильтр1                                 | Ka         | нал Accel->        | < (20) 🛛 🗸         | Тип Лин. |        | $\sim$ |  |
| _Φ       | НЧ 1                                         | ▲ F cp.,   | Гц                 |                    |          | 1000.0 |        |  |
| •        | вч 1                                         | ★ F cp.,   | Гц 🖂 🔤             |                    | (;;;;)>  | 1000.0 |        |  |
| <b>0</b> | гибающая                                     |            |                    |                    |          |        |        |  |
| <u>ч</u> | астотная коррекци                            | 19         | Характ. час        | т. коррекции       |          | Wb     | $\sim$ |  |
| ПД       | олеокт. фильтраци                            | я Д        | <b>1</b> /1 $\vee$ | Ср. геом. час      | тота, Гц |        | $\sim$ |  |
| П        | ейств. резонанс                              | F собств., | Гц                 |                    | (::::) > | 1000.0 |        |  |
|          |                                              | Де         | кр.                |                    |          | 0.5    |        |  |
| ПК       | оррек. сейсмометр                            | а F0, Гц   | 10.0               | <b>F1, Гц</b> 1.00 | h        | 1.00   |        |  |
|          | Частота = 0.0                                | )0 Гц Ј    | ЛАЧХ Филь          | тр1 = 0 дБ         |          |        |        |  |
| Æ        |                                              |            |                    |                    |          |        |        |  |
| Ϋ́ο.     | 5                                            |            |                    |                    |          |        |        |  |
| Ъ        |                                              |            |                    |                    |          |        |        |  |
|          | 0.003052                                     |            | 0.1                | 1                  |          | 10     | 50     |  |
|          |                                              |            |                    |                    | Ч        | астота | , Гц   |  |

Рис. А.9 Программа «Фильтрация сигналов»

В открывшемся окне программы «Фильтрация сигналов» настроить количество каналов фильтра, выбрать измерительные каналы виброускорения, для каждого из них дать название и установить соответствующий тип обработки (Рис. А.10):

Для измерения скорости – «инт.1»;

Для измерения перемещения – «инт.2».

| 👖 Фильтрация сигналов              | – 🗆 X                 | 📜 Фильтраци    | я сигналов     |             |                    | >               | ×      |
|------------------------------------|-----------------------|----------------|----------------|-------------|--------------------|-----------------|--------|
| Количество каналов 2 Поиск         | Прупповой режим       | Количество кан | алов 2         | Поиск       |                    | 🗌 Групповой реж | им     |
| № Название фильтра Уровень         | Параметры фильтра     | № Названи      | е фильтра      | Уровень     | Параметры филь     | тра             |        |
| 1 Виброскорость                    | Ассеl-Х (20), Инт.1   | 1 Виброск      | орость         |             | Accel-X (20), Инт. | 1               |        |
| 2 Виброперемещение                 | Accel-X (20), Инт.2   | 2 Вибропе      | ремещение      |             | Accel-X (20), Инт. | 2               |        |
|                                    |                       |                |                |             |                    |                 |        |
|                                    |                       |                |                |             |                    |                 |        |
|                                    |                       |                |                |             |                    |                 | -      |
|                                    |                       |                |                |             |                    |                 |        |
| Параметры фильтра                  |                       | Параметры ф    | ильтра         |             |                    |                 |        |
| Название Виброскорость Канал Ассен | × (20) 🗸 Тип Инт. 1 🗸 | Название Виб   | роперемещени   | Канал Accel | × (20) 🗸 Тиг       | Инт. 2          | ~      |
| 🗌 ФНЧ 1 🐥 F ср., Гц 📻              | () 1000.0             | ФНЧ            | 1 🔶 F (        | ср., Гц 🔄   |                    | (::::) 1000.0   |        |
| ФВЧ 1 ↓ F ср., Гц селение          | () 1000.0             | ∏ФВЧ           | 1 🔶 F (        | ср., Гц 🖂 🔤 |                    | (::::) 1000.0   |        |
| Огибающая                          |                       | Огибающая      |                |             |                    |                 |        |
| Частотная коррекция Характ, час    | т. коррекции Wb 🗸     | Ц Частотная і  | коррекция      | Характ, час | ст. коррекции      | Wb              | $\sim$ |
| Долеокт, фильтрация Доля 1/1       | Ср. геом. частота. Гц | Долеокт. ф     | ильтрация      | Доля 1/1 🗸  | Ср. геом. частот   | а, Гц           | ~      |
| Плейств резонанс Есобств Ги        | 1000.0                | Действ. рез    | онанс Есобе    | тв. Пи      |                    | 1000.0          |        |
|                                    |                       |                | 1 0000         | Лекр        |                    | 0.5             |        |
|                                    | 0.3                   | Kannar an      |                | - 10.0      |                    | 0.3             |        |
| Коррек. сеисмометра F0, Гц 10.0    | F1, F4 1.00 h 1.00    | Коррек. сеи    | смометра F0,   | , Гц 10.0   | F1, Гц 1.00        | h 1.00          |        |
| Частота = 0.00 Гц ЛАЧХ Вибр        | оскорость = -24 дБ    | Част           | гота = 0.00 Гц | ЛАЧХ Виб    | роперемещени       | ie = -14 дБ     |        |
| <b>4</b> 20                        |                       | 4 J            |                |             |                    |                 |        |
| ¥ 10                               |                       | ¥ 6            |                |             |                    |                 |        |
|                                    |                       | <u>Ч</u> 100   |                |             |                    |                 |        |
| -70 0.003052 0.1                   | 1 10 50               | 0.003          | 3052           | 0.1         | 1                  | 10              | 50     |
|                                    | Частота, Гц           |                |                |             |                    | Частота,        | Γц     |

Рис. А.10 Настройка каналов Фильтра в программе «Фильтрация сигналов»

При необходимости выделения части сигнала в заданной полосе частот следует воспользоваться функциями «ФНЧ» и «ФВЧ», активировав соответствующие ячейки в программе «Фильтрация сигналов» (Рис. А.11).

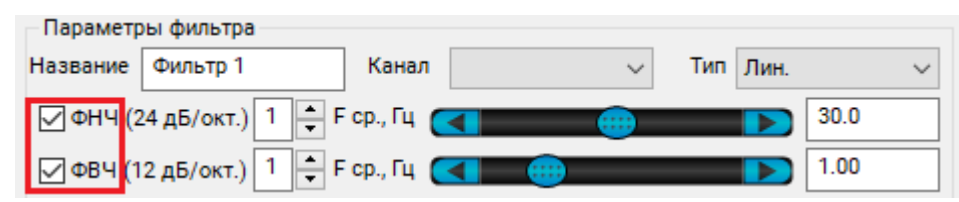

Рис. А.11 Включение функций «ФНЧ» и «ФВЧ» в программе «Фильтрация сигналов»

В результате создаются виртуальные каналы фильтра (Рис. А.12), доступные для программ из состава ПО ZETLAB, используемые для регистрации и обработки сигналов.

| Время ZETServer                                                                      | – 🗆 🗙                                |
|--------------------------------------------------------------------------------------|--------------------------------------|
| Количество каналов ZETServer<br>Время старта ZETServer<br>Глобальное время ZETServer | 10<br>02.09.2021 09:50:04<br>13:38.5 |
| 🖃 🚛 Мой компьютер                                                                    |                                      |
| □ ZET 7152-N VER.3 № 170034                                                          | 8                                    |
| Accel-X (20)                                                                         | 13:36.6                              |
| Accel-Y (21)                                                                         | 13:36.6                              |
| Accel-Z (22)                                                                         | 13:36.6                              |
| Velocity-X (24)                                                                      | 13:36.5                              |
| Velocity-Y (25)                                                                      | 13:36.5                              |
| Velocity-Z (26)                                                                      | 13:36.5                              |
| Recorder (41)                                                                        | 13:37.0                              |
| GPS (45)                                                                             | 13:36.0                              |
| 🖃 🌉 Программа filtrdiff                                                              | 2                                    |
| Виброскорость                                                                        | 13:36.6                              |
| Виброперемещение                                                                     | 13:36.6                              |

Рис. А.12 Виртуальные каналы Фильтра в программе «Время ZETServer»